## 予約 OPAC からの予約方法について

| 予約できる資料    | 貸出中図書(卒論・ゼミ貸出も含む)                 |
|------------|-----------------------------------|
| 予約できる冊数    | 一人各館 5 冊                          |
| 予約有効期間     | 申込者が「予約解除日」を設定していなければ、申込者の有効期限日まで |
| 上限予約人数     | 3名                                |
| 該当資料の更新    | 不可(予約がかかっている本は更新不可)               |
| 該当資料受取可能期間 | 返却されてから7日間以内                      |

#### A) 申込方法

1. 予約ボタンをクリックします。(画面はすでに個人認証ログイン後) ログインしていない場合は予約ボタンをクリック後、認証画面が表示されます。

|     | 老亏        | 所載館             | 配置場所            | 請求記号       | 资料ID          | 状態  | 返却予定日              | 子約      | Google Books<br>WorldCat |
|-----|-----------|-----------------|-----------------|------------|---------------|-----|--------------------|---------|--------------------------|
|     |           | 中央              | 開架室             | 788/M      | 0010003132641 | 貸出中 | 2017/2/14          | 予約      | NDLSearch<br>CiNii Books |
| 誌詳細 | Ð         |                 |                 |            |               |     | ▲ このべ <sup>.</sup> | -VOTOPA | 他大学咨料確認                  |
|     | 標題および責任表示 | : 名馬の [<br>メイバー | 血統:種牡<br>/ ケットウ | 馬系統のすべて    | / 山野浩一 著      |     |                    |         | 他大学(NII):同一条件検索          |
|     | 版事項       | 改訂2版            |                 |            |               |     |                    |         | 他機関から取り寄せる               |
|     | 出版·頒布事項   | . 東京 : ≞        | 月文社,19          | 77.8       |               |     |                    |         | 111雑写体輯(ラピー取り実も          |
|     | 形態事項      | 478p;           | 19cm            |            |               |     |                    |         | ILL貸借依頼(現物借用)            |
|     | 注記        | . 血統関1          | 系文献資料           | :p.477∼478 |               |     |                    |         |                          |
|     | 著者標目リンク   | ・山野浩-           |                 |            |               |     |                    |         |                          |
|     |           | Y Y Z           | 1747 17         |            |               |     |                    |         | この書誌のQRコード               |
|     | ローカル分類標目  | NDC:78          | 8               |            |               |     |                    |         | THE PARTY                |
|     | 11-11     |                 |                 |            |               |     |                    |         |                          |

依頼条件

### ◎ 資料情報 名馬の血統:種牡馬系統のすべて/山野浩一|著. 改訂2版.--明文社, 1977. <TW00196526> 巻号等: 年月次: ※資料の受取は所蔵館となります。

次へ

2. 任意で予約解除日を入力できます。解除日を過ぎても返却されない場合は自動的に「取消」となります。

| 以下の情報を                                                                                                    | を入力し、「申込」ボタン                                                                                       | を押してくた                                                           | <i>き</i> さい。                     |                                  |                                   |                                       |                          |        |
|----------------------------------------------------------------------------------------------------|----------------------------------------------------------------------------------------------------|------------------------------------------------------------------|----------------------------------|----------------------------------|-----------------------------------|---------------------------------------|--------------------------|--------|
| *は必須項目                                                                                                    | 1です。                                                                                               |                                                                  |                                  |                                  |                                   |                                       |                          |        |
| ) 資料情報                                                                                                    |                                                                                                    |                                                                  |                                  |                                  |                                   |                                       |                          |        |
| 名馬の血統:<br>改訂2版<br>巻号等                                                                                                    | : 種牡馬系統のすべて / 山<br>明文社, 1977. <tw00:<br>导 :<br/>_</tw00:<br>                                       | 」野浩一 著.<br>196526>                                               |                                  |                                  |                                   |                                       |                          |        |
| 年月2                                                                                                    | κ:                                                                                                 |                                                                  |                                  |                                  |                                   |                                       |                          |        |
| ) 予約依頼                                                                                                    | 首情報                                                                                                |                                                                  |                                  |                                  |                                   |                                       |                          |        |
| 利用者ID:7k<br>氏名:シ<br>依頼件数:04                                                                                                    | CLM1233<br>ステム テスト1 利<br><sup>‡</sup>                                                              | 所属館:8<br>用者区分:学                                                  | 0<br><sup>给部学生</sup>             | 4                                | 所属部署:<br>9効期限日:                   | ∃ ⊠<br>2017/3/31                      |                          |        |
| ○ 予約内容(                                                                                                    | の入力                                                                                                |                                                                  |                                  |                                  |                                   |                                       |                          |        |
| 以下の情                                                                                                    | 報を入力し、「申込」ボタ                                                                                       | タンを押して                                                           | ください。                            |                                  |                                   |                                       |                          |        |
| The                                                                                                    | T + 1 + + + + + + + + + + + + + + + + +                                                            |                                                                  | +"-+1.5                          |                                  |                                   |                                       |                          |        |
| 1. 予約の種類                                                                                                    | 及い  仏頼川家となる資料(<br>第学予約(指太予約)(広頼を                                                                   | を選択してく<br>行う。※複数                                                 | たさい。<br>数の資料に対                   | して予約を行                           | えます。                              |                                       |                          |        |
| () 1                                                                                                    |                                                                                                    |                                                                  |                                  |                                  |                                   |                                       |                          |        |
| () 1                                                                                                    | TH J. #J(1874, J. #J)1248 C                                                                        |                                                                  |                                  |                                  |                                   |                                       |                          |        |
| (•) 1                                                                                                    | 資料ID                                                                                               | 所蔵館                                                              | 配置場所                             | 請求記号                             | 状態                                | 返却期限                                  | 予約<br>人数                 |        |
|                                                                                                    | 資料ID<br>0010003132641                                                                              | 所蔵館<br>中 央                                                       | 配置場所開架室                          | 請求記号<br>788/M                    | 状態<br>貸出中                         | 返却期限<br>2017/2/14                     | 予約<br>人数<br>0件           |        |
| • 1                                                                                                    | 資料ID<br>0010003132641                                                                              | 所蔵館<br>中 央                                                       | 配置場所開架室                          | 請求記号<br>788/M                    | 状態<br>貸出中                         | 返却期限<br>2017/2/14                     | 予約<br>人数<br>0件           |        |
| ● 1<br>☑                                                                                                    | 資料ID<br>0010003132641<br>依頼情報を入力(確認)し                                                              | 所蔵館<br>中 央<br>てください。                                             | 配置場所開架室                          | 請求記号<br>788/M                    | 状態<br>貸出中                         | 返却期限<br>2017/2/14                     | 予約<br>人数<br>0件           |        |
| ● 1<br>✓                                                                                                    | 資料ID<br>0010003132641<br>依頼情報を入力(確認)し<br>申込日:2017/2/1                                              | 所蔵館<br>中 央<br>てください。                                             | 配置場所開架室                          | 請求記号<br>788/M                    | 状態<br>貸出中<br>受取1                  | 返却期限<br>2017/2/14<br>館:中 央            | 予約<br>人数<br>0件           |        |
| <ul> <li>● 1</li> <li>✓</li> <li>2. 以下の予約</li> <li>※予約解除日</li> </ul>                                                                                                    | 資料ID<br>0010003132641<br>依頼情報を入力(確認)し<br>申込日:2017/2/1<br>を指定した場合、この<br>0147 年2 月(1)                | 所蔵館<br>中 央<br>てください。<br>日を過ぎる                                    | 配置場所<br>開架室<br>と予約は自動            | 請求記号<br>788/M<br>の的に解除さ          | 状態<br>貸出中<br>受取<br>されます。          | 返却期限<br>2017/2/14<br>館:中央             | 予約<br>人数<br>0件           |        |
| ● 1<br>2. 以下の予約<br>※予約解除日<br>:[                                                                                                    | 資料ID<br>0010003132641<br>依頼情報を入力(確認)し<br>申込日:2017/2/1<br>を指定した場合、この<br>2017 年2 月1                  | 所蔵館<br>中 央<br>てください。<br>日を過ぎるの<br>0 日                            | 配置場所<br>開架室<br>と予約は自             | 請求記号<br>788/M<br>別的に解除る          | 状態<br>貸出中<br>受取<br>されます。          | 返却期限<br>2017/2/14<br>館:中央             | 予約<br>人数<br>0件           |        |
| ● 1<br>2. 以下の予約<br>※予約解除日<br>予約解除日 : [                                                                                                    | 資料ID<br>0010003132641<br>依頼情報を入力(確認)し<br>申込日:2017/2/1<br>を指定した場合、この<br>2017 年2 月11                 | 所蔵館<br>中 央<br>てください。<br>日を過ぎる。                                   | 配置場所<br>開架室                      | 請求記号<br>788/M<br>か的に解除る          | 状態<br>貸出中<br>受取<br>されます。          | 返却期限<br>2017/2/14<br>館:中央             | 予約<br>人数<br>0件           |        |
| <ul> <li>2. 以下の予約</li> <li>※予約解除日:</li> <li>予約解除日:</li> <li>「</li> </ul>                                                                                                    | 資料ID<br>0010003132641<br>依頼情報を入力(確認)し<br>申込日:2017/2/1<br>を指定した場合、この<br>2017 年2 月11<br>教職員はtscドメインの | 所蔵館<br>中 央<br>てください。<br>日を過ぎるの<br>日を過ぎるの<br>日を過ぎるの<br>日<br>を過ぎるの | 配置場所<br>開架室<br>と予約は自動<br>生・院生等   |                                  | 状態<br>貸出中<br>受取<br>されます。<br>スライフェ | 返却期限<br>2017/2/14<br>館:中央<br>ンジンとなりま  | 予約<br>人数<br>0件           |        |
| <ul> <li>④ 1</li> <li>2. 以下の予約</li> <li>※予約解除日:</li> <li>●<br/>予約解除日:</li> <li>車絡方法は、</li> <li>3. 通信欄</li> </ul>                                                                                                    | 資料ID<br>0010003132641<br>依頼情報を入力(確認)し<br>申込日:2017/2/1<br>を指定した場合、この<br>2017 年2 月11<br>教職員はtscドメインの | 所蔵館<br>中央<br>てください。<br>日を過ぎるの<br>回日                              | 配置場所<br>開架室<br>と予約(は自)<br>*生・院生等 | 請求記号<br>788/M<br>の的に解除る          | 状態<br>貸出中<br>受取<br>されます。<br>スライフェ | 返却期限<br>2017/2/14<br>館:中央<br>ニンジンとなりま | 予約<br>人数<br>0件           | (なら「申  |
| <ul> <li>2. 以下の予約</li> <li>2. 以下の予約</li> <li>※予約解除日:[</li> <li>(</li> <li>(</li> <li></li></ul> | 資料ID<br>0010003132641<br>依頼情報を入力(確認)し<br>申込日:2017/2/1<br>を指定した場合、この<br>2017 年2 月1<br>教職員はtscドメインの  | 所蔵館<br>中 央<br>てください。<br>日を過ぎるの<br>回 日                            | 配置場所<br>開架室<br>と予約は自<br>生・院生等    | 請求記号<br>788/M<br>か的に解除さ<br>はキャンパ | 状態<br>貸出中<br>受取<br>されます。<br>スライフェ | 返却期限<br>2017/2/14<br>館:中央<br>こンジンとなりま | 予約<br>人数<br>0件           | くなら「申  |
| <ul> <li>2. 以下の予約</li> <li>2. 以下の予約</li> <li>※予約解除日:[</li> <li>予約解除日:[</li> <li>通信欄</li> <li>備考:[</li> </ul>                                                                                                    | 資料ID<br>0010003132641<br>依頼情報を入力(確認)し<br>申込日:2017/2/1<br>を指定した場合、ごの<br>2017 年2 月11<br>教職員はtscドメインの | 所蔵館<br>中 央<br>てください。<br>日を過ぎるの<br>回 日                            | 配置場所<br>開架室<br>と予約は自<br>生・院生等    |                                  | 状態<br>貸出中<br>受取<br>されます。<br>スライフェ | 返却期限<br>2017/2/14<br>館:中央<br>ニンジンとなりま | 予約<br>人数<br>0件<br>内容が OF | くなら「申」 |

3. 内容を確認し、問題なければ決定をクリックします。

| 依頼条件 🕨 依想      | 顧情報入力 > 依賴內容確認 > 依如完了過知         |
|----------------|---------------------------------|
| 依頼内容確認         |                                 |
| 以下の内容で予約依頼     | 頃を行います。よろしければ「決定」ボタンを押してください。   |
| 資料情報           |                                 |
| 名馬の血統:種牡馬系     | 系統のすべて / 山野浩一   著.              |
| 改訂2版明文社,       | 1977. <tw00196526></tw00196526> |
| 巻号等:           |                                 |
| 年月次:           |                                 |
| 依頼内容           |                                 |
| 料ID:0010003132 | 2641,                           |
| 込日:2017/2/1    | 予約解除日:2017/2/10                 |
| 取語:中 央<br> 参・  |                                 |
|                |                                 |
|                |                                 |

## 4. 受付完了画面になります。

| 依頼条件 》 依頼情報入                                                                                                | 力 🕨 依頼内容確                  | 認 🕨 依頼完了通 | 知 |  |
|----------------------------------------------------------------------------------------------------|----------------------------|-----------|---|--|
| 依頼完了通知                                                                                                    |                            |           |   |  |
| 以下の内容で予約依頼を行いま                                                                                              | した。                        |           |   |  |
| 依賴番号:SV088077                                                                                               |                            |           |   |  |
| <ul> <li>資料情報</li> <li>名馬の血統:種牡馬系統のすべ<br/>改訂2版明文社,1977.&lt;</li> <li>巻号等:<br/>年月次:</li> <li>依頼条件</li> </ul> | に / 山野浩一 著.<br>TW00196526> |           |   |  |
| 資料ID:0010003132641<br>申込日:2017/2/1<br>予約解除日:2017/2/10<br>受取館:中央<br>備考:                                      |                            |           |   |  |
|                                                                                                    |                            |           |   |  |

※利用状況の確認>予約 で確認してみます。

| 1           | 約一  | 覧              | 1件~4件 | (全4件)   |                                                                                                    |
|-------------|-----|----------------|-------|---------|----------------------------------------------------------------------------------------------------|
| 4           | 利用状 | 況一覧            | ▶ 予約  | 一覧      |                                                                                                    |
| 7 11-1      |     | Tel: 231       |       | t 7% om |                                                                                                    |
| 戶約1         | 伏況を | 確認でき           | きます。ま | た、予約の取: | 消や削除もできます。 🕍                                                                                                    |
| 状態          |     | ✔  10件         | ~     |         |                                                                                                    |
| No.         |     | 状態             | 予約順   | 受取期限日   | 書誌事項                                                                                                    |
|             |     |                |       |         |                                                                                                    |
| 1           |     | 取消             |       |         | の祖国, 新潮社, 1980, (山崎豊士主作品: 1957-1985; 第10巻).                                                                                                |
| 1<br>2      |     | 取消<br>取消       |       |         | - つの祖国 新潮社, 1986 (山崎豊子主作品: 1957-1985; 第10巻).<br>二つの祖国 新潮社, 1986 (山崎豊子全作品: 1957-1985; 第10巻).                                                |
| 1<br>2<br>3 |     | 取消<br>取消<br>取消 |       |         | - ンの地国 新潮社, 1960 (山崎重子主作品: 1957-1985; 第10巻).<br>二つの祖国 新潮社, 1986 (山崎豊子全作品: 1957-1985; 第10巻).<br>二つの祖国 新潮社, 1986 (山崎豊子全作品: 1957-1985; 第10巻). |

5. 図書が返却されると、予約者の「利用状況の確認」画面でも予約中から予約棚に状態が変更となります。 ※図書館から貸出可能の連絡もいたします。申込館(資料の所蔵館)で貸出手続きを行ってください。

| 」、小)見    | 1仟~1仟(全1                  | 件【予約棚 1件】  | 3                                             |
|----------|---------------------------|------------|-----------------------------------------------|
| 利用状況一點   | 意 ▶ 予約一覧                  |            |                                               |
| 予約状況を確認で | でき <mark>ます。また</mark> 、予約 | りの取消や削除もで  | きます。 🛿                                        |
| 状態 ∨ 10  | 件 ∨                       |            |                                               |
| No. 🗌 状態 | 申込館 予約順                   | 受取期限日      | 書誌事項                                          |
| 1 🗌 予約欄  | 中 央                       | 2017/02/14 | 乌馬の血統 : 種牡馬系統のすべて / 山野浩一 著 改訂2版 明文社,<br>.977. |

### ★所蔵が複数ある場合の予約について

借りたい資料がすべて貸出中だった場合、1冊に予約をかけると、複本すべてに予約がかかります。 例)中央で5冊所蔵している図書がすべて貸出中。

| о.  | * 문      | 所載館 | 配置場所 | 請求記号      | 资料ID          | 状態  | 返却予定日      | 予約       |
|-----|----------|-----|------|-----------|---------------|-----|------------|----------|
| 001 | <b>Ф</b> | 中央  | 開架室  | 433/T/2   | 0010005797462 | 貸出中 | 2016/12/13 | 0件<br>予約 |
| 102 | ф        | 中央  | 開架室  | 433.1/T/2 | 0010005005248 | 貸出中 | 2016/12/13 | 0件<br>予約 |
| 103 | ф        | 中央  | 開架室  | 433.1/T/2 | 0010012834416 | 貸出中 | 2016/12/13 | 0件<br>予約 |
| 104 | <b>ф</b> | 中央  | 開架室  | 433.1/T/2 | 0010007625782 | 貸出中 | 2017/3/31  | 0件<br>予約 |
| 105 | <b>ф</b> | 中央  | 開架室  | 433.1/T/2 | 0010007625790 | 貸出中 | 2016/11/29 | 0件<br>予約 |
| -ta | -+       |     |      |           |               |     | ▲ このべ・     | -ジのTOPへ  |

| 1001 78 | 学习你/治十字你)/赤菇       | 5/=== v+ | * ACCV·a  | ++1 - 200   |           |         |            |   |        |
|---------|--------------------|----------|-----------|-------------|-----------|---------|------------|---|--------|
| 0~      | 1书了花川(授本了花))143.粮公 | 111つ。※18 | 55100見やりに | ->>>UCT+*>> | 1117690   |         |            |   |        |
|         | 資料ID               | 所蔵館      | 配置場所      | 請求記号        | 状態        | 迈却期     | 限 予約<br>人数 |   | 複本全てに  |
|         | 0010005797462      | 中央       | 開架室       | 433/7/2     | 貸出中       | 2016/12 | 2/13 01    |   |        |
|         | 0010005005248      | 中央       | 開架室       | 433.1/T/    | 2 貸出中     | 2016/12 | 2/13 0件    |   | かかりより。 |
|         | 0010012834416      | 中央       | 開架室       | 433.1/T/    | 2 貸出中     | 2016/12 | 2/13 0件    | 4 |        |
|         | 0010007625782      | 中央       | 開架室       | 433.1/T/    | 2 貸出中     | 2017/3/ | 31 0件      |   |        |
|         | 0010007625790      | 中央       | 開架室       | 423.1/T/    | 2 貸出中     | 2016/11 | /29 0件     |   |        |
| *3      | 予約できない資料           |          |           |             |           |         |            |   |        |
|         | 資料ID               | 所蔵館      | 配置        | 場所          | 請求記号      | 状態      | 予約不可理由     |   |        |
|         | 0010010718710      | 12号館     | 開架室       |             | 433.1/T   | 配架済     | 配架中        |   |        |
|         | 0010002016494      | 12号館     | 開架室       |             | 433/T/2   | 配架済     | 配架中        |   |        |
|         | 0010002016516      | 12号館     | 開架室       |             | 433/T/2   | 配架済     | 配架中        |   |        |
|         | 0010005337062      | 12号館     | 開架室       |             | 433.1/T/2 | 配架済     | 配架中        |   |        |
|         |                    |          |           |             |           |         |            |   |        |

予約者が予約をかけた所蔵レコードでなくても、複本のどれかが返却されれば、予約棚になります。

⇒全所蔵予約していても、1冊が返却され、予約者に貸出処理されれば、他の所蔵レコードの予約も解除されます。

## B) 予約の取消

予約中や予約棚(図書が返却され、図書館で取り置き中の状態)のときは、OPAC「利用状況の確認」から予約の 取消ができます。

- 例)予約棚 状態の取り消し
- 1. 取り消しをしたい資料のチェックボックスにチェックを入れ、「予約の取消」ボタンをクリックします。

|     | ÷i œ «.» | 見      | 11+~21                    | + (主Z1<br>カー時 | +)         |                                               |
|-----|----------|--------|---------------------------|---------------|------------|-----------------------------------------------|
|     | 利用秋      | 沉 見    | ⊳ P≉                      | り 見           |            |                                               |
| 予約  | 状況を      | 確認でる   | きます。ま                     | また、予約         | の取消や削除も    | できます。 😰                                       |
| 状態  |          | ✔ 10件  | ~                         |               |            |                                               |
|     |          |        |                           |               |            |                                               |
|     |          | 状胞     | 由认館                       | 予約順           | 受取期限日      | 書誌事項                                          |
| No. |          | AL JOS | Contraction of the second |               |            |                                               |
| No. |          | 予約棚    | 中 央                       |               | 2016/11/08 | オバマ「黒人大統領」を救世主と仰いだアメリカ / 越智道雄著 明石書店,<br>2014. |

# 2. OKをクリックします。

| 予約一覧 1件~2件(全2件)              |                                   |
|------------------------------|-----------------------------------|
| 利用状況一覧 » 予約一覧                |                                   |
| 予約状況を確認できます。また、予約の取消や削除もできます | t. 🛿                              |
| 状態 ◇  10件 ◇                  |                                   |
| No. 1 北趙 申込館 予約順 受取期限日       | 書誌事項                              |
| 1 予約欄中央 2016/11/08 オバマ       | 「黒人大統領」を救世主と仰いだアメリカ / 越智道雄著 明石書店, |
| 2 □ 予約中 中 央 1 Web ページから      | 5のメッセージ 山崎豊子全作品:1957-1985;第10巻).  |
| 予約の取消                        | 牛の依頼を取消しますか?<br>利用状況一覧に戻る         |
|                              | ок =++>t/                         |
|                              |                                   |

3. 「棚取消」になります。(=キャンセルしたことになります)

| 予約                   | <b></b> り 取 消          | i                                                                                                    |                                 |                                                      |
|----------------------|------------------------|----------------------------------------------------------------------------------------------------|---------------------------------|------------------------------------------------------|
| 201                  |                        | - 85                                                                                                    | ▶ 予約一階 ▶                        | 予約取消                                                 |
| 不                    | 用状况                    | 52                                                                                                    | 3 43 36                         |                                                      |
| 积                    | 旧状况                    | 兄                                                                                                    |                                 |                                                      |
| 和<br>以下の             | 依頼を即                   | 夏                                                                                                    | ました。                            |                                                      |
| 以下の                  | 依頼を即                   | 見                                                                                                    | ました。                            |                                                      |
| 和<br>以下の<br>No.      | 小依頼を即<br>状態            | 夏<br>2月10日<br>1月10日<br>1月110日<br>1月110日<br>1月1101<br>1月1101<br>1月1101<br>1月1101<br>1月1101<br>1月1101<br>1月1101<br>1月1101<br>1月1101<br>1月1101<br>1月1101<br>1月1101<br>1月1101<br>1月1101<br>11101<br>11101<br>11101<br>11101<br>11101<br>11101<br>11101<br>11101<br>11101<br>11101<br>11101<br>11101<br>11101<br>11101<br>11101<br>11101<br>11110<br>11110<br>11110<br>11110<br>11110<br>11111 | ました。<br>館 受取期限日                 | 書誌事項                                                 |
| 和<br>以下の<br>No.<br>1 | h<br>依頼を即<br>状態<br>棚取消 | 夏<br>以消し<br>申込<br>中 5                                                                                                    | ました。<br>館 受取期限日<br>央 2016/11/08 | 書誌事項<br>3 オバマ「黒人大統領」を救世主と仰いだアメリカ / 越智道雄著 明石書店, 2014. |

## C) 予約がかかった資料の更新について ※予約の入った資料は更新不可です。

「利用状況の確認」ログイン後、貸出一覧で、状態=予約有とある場合は、他者が予約していることがわかります。

| 20 00 4 5 40       |                                                                         | 而(全1而)          |            |       |                                                              |
|--------------------|-------------------------------------------------------------------------|-----------------|------------|-------|--------------------------------------------------------------|
| 利用状况一              | 見 ▶ 頁                                                                   | 山一覧             |            |       |                                                              |
| 貸出状況を確認            | できます。                                                                   | また、返却日を延        | 長することもて    | できます。 | 2                                                            |
| 貸出館 ∨ 1            | 10件 🗸                                                                   |                 |            |       |                                                              |
|                    |                                                                         | 300 +0 +0 00 00 | 10 L       | ** == |                                                              |
|                    | AM 11. AM                                                               |                 | 頁出日        | 苍亏    | 吉誌争具                                                         |
| No. 🗌 状態           | <b>以</b> 貸出館                                                            | XAP70 HX H      |            |       |                                                              |
| No.   状態<br>1   予約 | · 使出館<br>有中央                                                            | 2016/12/14      | 2016/11/29 | 中     | 定性分析化学 / 高木誠司著 ; 上巻:原理編, 中巻:イオン反応編,<br>下巻:実験編 新訂版 南江堂, 1956. |
| No.   状態<br>1   予約 | 度<br>(費)<br>(費)<br>(費)<br>(費)<br>(費)<br>(費)<br>(費)<br>(費)<br>(費)<br>(費) | 2016/12/14      | 2016/11/29 | 中     | 定性分析化学 / 高木誠司著;上巻:原理編, 中巻:イオン反応編,<br>下巻:実験編 新訂版 南江堂, 1956.   |

チェックボックスにチェックをいれて貸出更新をクリック⇒OK。

| No. □ 状態            | 員 貸出館                       | 返却期限日               | 貸出日       | 巻号             |                         | 書誌事項                                 |
|---------------------|-----------------------------|---------------------|-----------|----------------|-------------------------|--------------------------------------|
| 1 🖌 予約              | 有中央 20                      | 0 <b>16/12/14</b> 2 | 016/11/29 | 中 定性分和<br>下巻:実 | 所化学 / 高木誠司<br>験編 新訂版. · | 著 ; 上巻:原理編, 中巻:イオン反応編,<br>南江堂, 1956. |
|                     |                             |                     | Web ページか  | らのメッセージ        | x                       |                                      |
|                     | 貸出更                         |                     |           |                |                         | 利用状況一覧に戻る                            |
|                     |                             |                     | 2 1       | 件の資料を貸出更       | 新しますか?                  |                                      |
|                     |                             |                     |           |                |                         | ◎ 処理の中止(ウインドウを閉じる                    |
|                     |                             |                     |           |                |                         |                                      |
|                     |                             |                     |           | ОК             | キャンセル                   |                                      |
| 東海大学蔵書枝             | 索                           |                     |           | ОК             | キャンセル                   |                                      |
| 東海大学蔵書植             | i索<br>                      |                     |           | ОК             | +77777                  |                                      |
| 東海大学蔵書様<br>却期限を延長しま | 「菜<br>す。<br><i>新に生</i> 町」まし |                     |           | OK             | ↓                       | .却下されます                              |
| 東海大学蔵書枝<br>         | ②索<br>す。<br>新に失敗しまし         | 1た。                 |           | OK             | ↓ キャンセル<br>更新は          | 却下されます。                              |